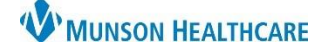

## Continuous Renal Replacement Therapy (CRRT) Multiphase PowerPlan for Providers

Cerner PowerChart EDUCATION

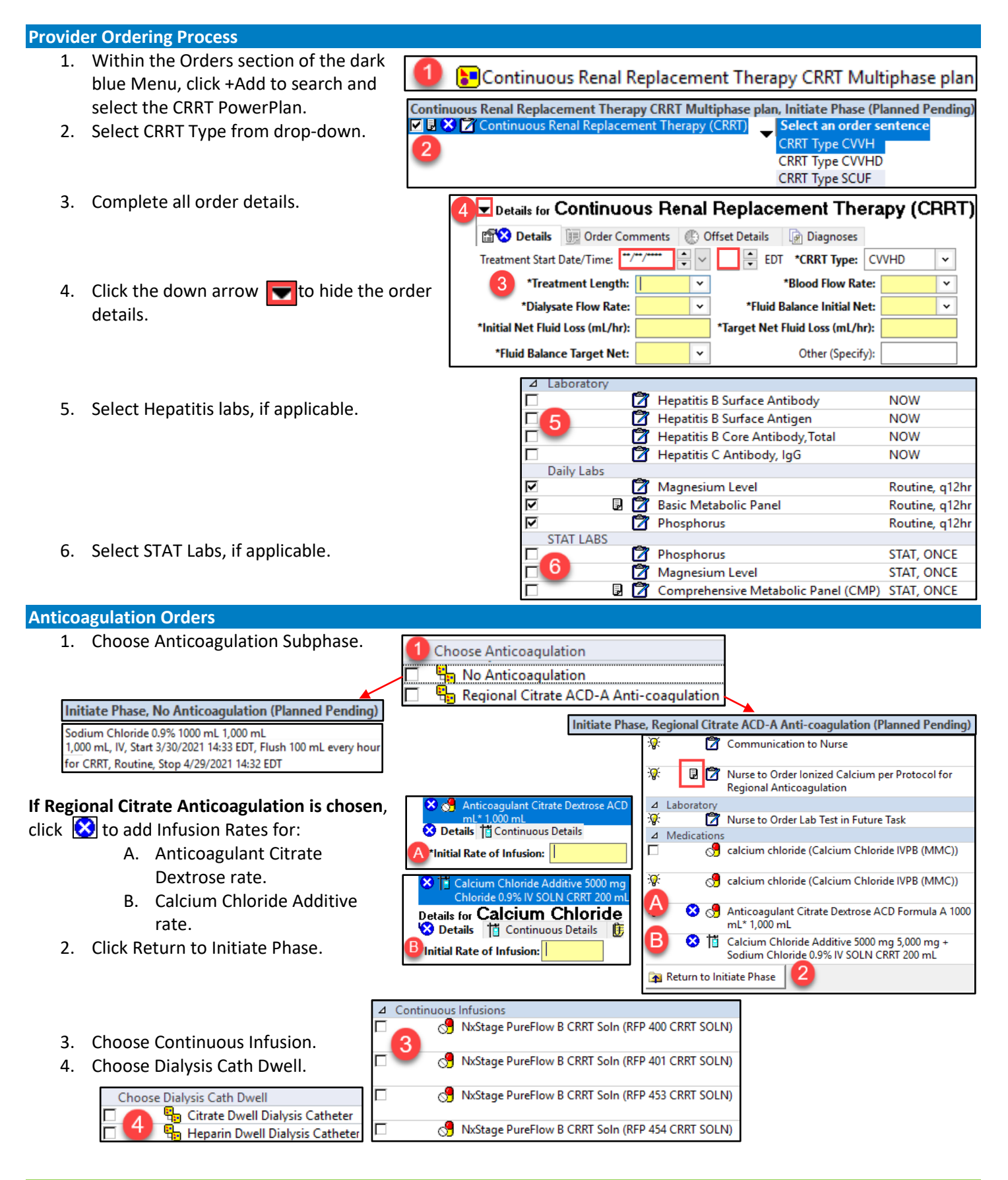

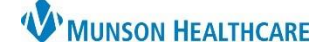

# Continuous Renal Replacement Therapy (CRRT) Multiphase PowerPlan for Providers

Cerner PowerChart EDUCATION

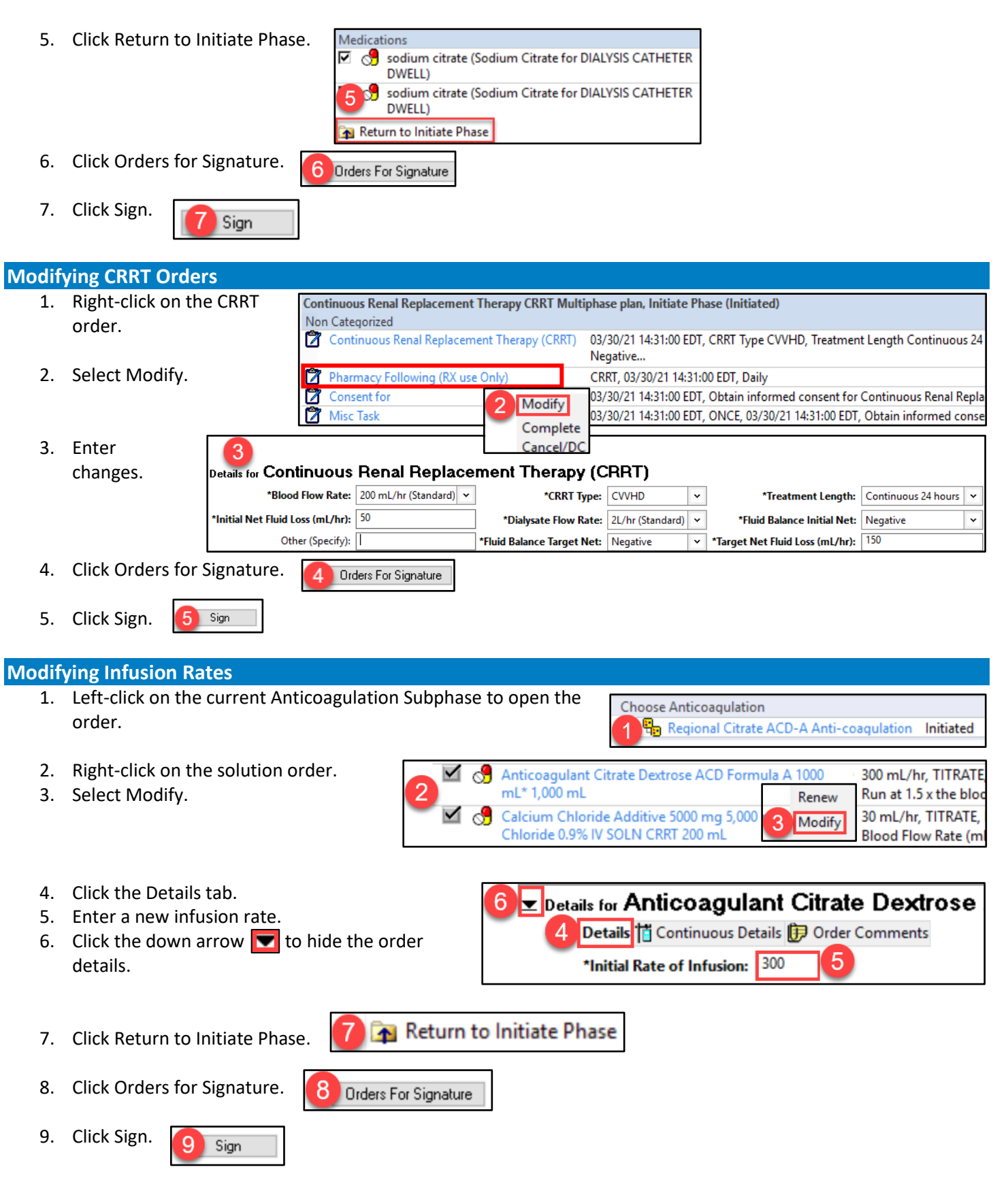

![](_page_2_Picture_0.jpeg)

### Continuous Renal Replacement Therapy (CRRT) Multiphase PowerPlan for Providers

Cerner PowerChart EDUCATION

#### **Changing Solution or Medication Orders**

The previously ordered solution or medication orders must be discontinued before entering Change Phase orders.

#### To Discontinue a Solution:

- 1. Right-click on the order.
- 2. Select Cancel/DC.
- 3. Select a Discontinue Reason.
- 4. Click Orders for Signature.
- 5. Click Sign.

#### Continuous Infusions RFP 454 CRRT SOLN 5,000 mL Complete Discontinue Reason: Cancel/DC 5 Orders For Signature Sign Delete/Void

#### **To Discontinue Medication Orders:**

- 1. Right-click on the order.
- 2. Select Discontinue.

Medications Choose Anticoagulation 🗄 Regional Citrate ACD-A Anti-coagulation Initiated Choose Dialysis Cath Dwell Citrate Dwell Dialysis Catheter Discontinue

- 3. Select a Discontinue Reason.
- 4. Review the orders being discontinued.
  - a. Click the Keep column box to retain any of the orders.
- 5. Click OK.
- 6. Click Sign. Sign

![](_page_2_Picture_21.jpeg)

View

### To Initiate a Change Phase:

1. Click Change Phase 1 from the Orders View.

![](_page_2_Picture_24.jpeg)